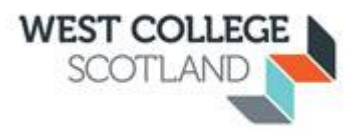

## Guidance Notes on eRecruitment System

When applying for a position within West College Scotland, you will be using the iTrent eRecruitment system. Please find below guidance notes to help you with this process.

1. Click on link <u>http://www.westcollegescotland.ac.uk/vacancies/</u>

## You will see the following screen

| 2 4 * 8 × * 8                              |                                                                           | and the same to be been assumed                                                                                                    | a Mary state                                                                                        |                                           |
|--------------------------------------------|---------------------------------------------------------------------------|----------------------------------------------------------------------------------------------------|----------------------------------------------------------------------------------------------------|-------------------------------------------|
| ((=)(=)) http://www.westcollegescotland.ac | cuk/vacancies/ D = C J iTrent                                             | Pages - Home                                                                                                    | A Vacancies - West College Sc., ×                                                                   | n 🕁 🖯                                     |
| File Edit View Favorites Tools Help        | ncies - Edit View 🗿 INTERNAL jobs 🥩 InfoView (2) 🍼 Secure En              | nail Integral Occ 🗿 NEW iTrent 🗿 Su                                                                                                    | ggested Sites 👻 🚯 WCS - Home                                                                        | 🦉 🌆 🔹 🔯 🔹 👼 🔹 Page 🔹 Safety 🕶 Tools 🕶 🚳 🕶 |
| WEST COLLEGE                               |                                                                           |                                                                                                    | Q                                                                                                   | My applications 💿 🌎 🔳 ^                   |
| SCOTLAND                                   |                                                                           | Browse our courses (3) Advanced                                                                                                    | course search                                                                                       | -                                         |
| Home > Vacancies                           |                                                                           |                                                                                                    |                                                                                                    |                                           |
|                                            |                                                                           |                                                                                                    |                                                                                                    |                                           |
|                                            |                                                                           | VACANCIE                                                                                                    | S                                                                                                   |                                           |
|                                            | West College Scotland i                                                   | West College Scotland is a Further Education college, providing vocational training to the<br>communities of the West Region of Scotland. |                                                                                                    |                                           |
|                                            | With a student popu<br>College is the third larg<br>its business, its rep | lation of 30,000, 1,200 staff an<br>jest in the sector. West College<br>outation and its leadership role i                                | d a turnover of £55 million, the<br>Scotland is committed to growing<br>n the communities we serve. |                                           |
|                                            |                                                                           | LATEST VACANCIES                                                                                                    |                                                                                                    |                                           |
|                                            |                                                                           |                                                                                                    |                                                                                                    |                                           |
|                                            |                                                                           |                                                                                                    |                                                                                                    |                                           |
|                                            | We have placed cookies on your computer to h                              | elp make this website better. Pl                                                                                                    | ease see our privacy policy for more details.                                                       |                                           |
|                                            | Don't show this message again                                             |                                                                                                    |                                                                                                    | · · · · · · · · · · · · · · · · · · ·     |
|                                            |                                                                           |                                                                                                    |                                                                                                    | ₹ <u>100%</u> •                           |
|                                            | ) 🖸 🛃 🏴 🖄 🔼                                                               |                                                                                                    |                                                                                                    | ■ III III (0) 26/07/2017                  |

- 2. Click on "Latest Vacancies"
- 3. This will take you to the Job Search screen.

| File Edit View Pavorites Tools Help<br>TEST TRENT © CXTERNALJobs © V<br>TTRENT | scancies - Edit View (1) INTEINAL jobs 🥩 Infolview (2) * Secure Email Inte             | and Occ  The NEW Tirent Suggested Sites  WEST COLLEGE | Home 🤲 🦉 🖉 🖉 🐨 📾 🕶 Page 🕶 Safety 🕶 Tools 🕶 🕢                                                                                                    |
|--------------------------------------------------------------------------------|----------------------------------------------------------------------------------------|-------------------------------------------------------|----------------------------------------------------------------------------------------------------|
| Search for job<br>Existing user login                                          | Please only your search citeria below and select Search. To search for more than one i | Job Search                                            | nus (Mef or Shift)                                                                                                    |
| -orgonin password<br>My applications<br>Contact us<br>My profile               | Jeh title Erample: Analyst, Manager, Designer                                          | Key words<br>Example: Java, XML, research             | Salary band<br>All<br>urder 10k<br>10-15h<br>0-15h                                                                                                    |
|                                                                                | Location                                                                               | Job category/type                                     | 20.25k<br>25.30k<br>30.43k<br>Order search results by<br>Under align results by                                                                                                    |
|                                                                                | Öydebank<br>Greenock<br>Peisley                                                        |                                                       | Lead account of the second second sec |
|                                                                                | Results per page                                                                       |                                                       |                                                                                                    |
|                                                                                |                                                                                        | Search                                                |                                                                                                    |
|                                                                                |                                                                                        |                                                       |                                                                                                    |

4. Go to the bottom of the screen and click on Search – all the current vacancies will then appear

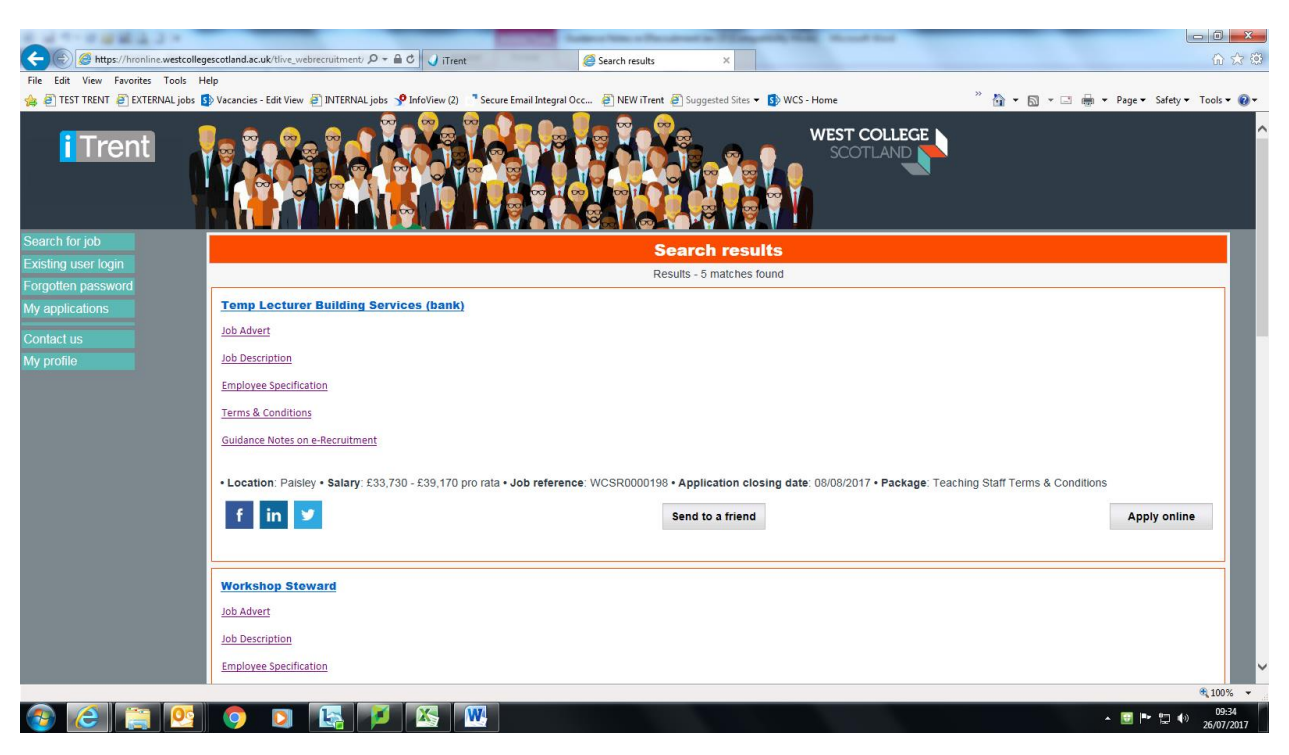

- 5. Go to the vacancy you wish to apply for and click Apply Online.
- 6. If you have used the eRecruitment system before, click Existing User Login, and enter User Name and Password

| A REPORT OF A REPORT OF A REPORT OF A REPORT OF A REPORT OF A REPORT OF A REPORT OF A REPORT OF A REPORT OF A R |                                                                                                    |         |
|----------------------------------------------------------------------------------------------------|----------------------------------------------------------------------------------------------------|---------|
| CC C Attps://hronline.westcolleges                                                                              | scetland.sc.uk/tilve_webrecruitment/ D ~ 🗎 C 🖉 Trent 🦉 Login, Apply for job 🗙                                                                                           | à 🔝 🗐   |
| File Edit View Favorites Tools Help                                                                             | p                                                                                                    |         |
| 👍 🕘 TEST TRENT 🗃 EXTERNAL jobs 🚯                                                                                | ) Vacancies - Edit View 🎒 INTERNAL jobs 🦻 InfoView (2) 🥈 Secure Email Integral Occ 🗿 NEW iTrent 🕘 Suggested Sites 🔹 🤀 WCS - Home 🏾 👋 🙀 👻 📓 👻 🗔 👘 👻 Page 🐑 Safety 🕶 Tool | s 🕶 🔞 🕶 |
| i Trent                                                                                                    | WEST COLLEGE<br>SCOTLAND                                                                                                    |         |
| Search for job                                                                                                  | O The asterisk symbol denotes mandatory fields which must be completed                                                                                                  |         |
| Existing user login<br>Forgotten password                                                                       | Apply for job                                                                                                    |         |
| My applications                                                                                                 | Please enter your User name and password. If you have forgotten your password please use the link below. If you are a new user, select the New user registration link.  |         |
| Contactus                                                                                                    | User Name                                                                                                    |         |
| My profile                                                                                                    | Password                                                                                                    |         |
| my promo                                                                                                    | New user registration                                                                                                    |         |
|                                                                                                    | Forgotten your password?                                                                                                    |         |
|                                                                                                    |                                                                                                    |         |
|                                                                                                    | Log in Back                                                                                                    |         |
|                                                                                                    |                                                                                                    |         |
|                                                                                                    |                                                                                                    |         |
|                                                                                                    |                                                                                                    |         |
|                                                                                                    |                                                                                                    |         |
|                                                                                                    |                                                                                                    |         |
|                                                                                                    |                                                                                                    |         |
|                                                                                                    |                                                                                                    |         |
|                                                                                                    |                                                                                                    |         |
|                                                                                                    |                                                                                                    |         |
|                                                                                                    |                                                                                                    |         |
|                                                                                                    |                                                                                                    | .0% -   |
|                                                                                                    |                                                                                                    | 07/2017 |

7. If you have not used the eRecruitment system before, you will need to register as a New User. Click on New User and create an account and password. (For employees this can be your College log on and password although you can use a different user name and password if you wish.)

8. The Application Summary screen will appear. Complete all details in each section.

|                                     |                                                                              |                                                               | and a second                                                                 |                           |                                  |
|-------------------------------------|------------------------------------------------------------------------------|---------------------------------------------------------------|------------------------------------------------------------------------------|---------------------------|----------------------------------|
| File Edit View Exporter Tools Help  |                                                                              | Application summary ×                                         |                                                                              |                           | 01 23 23                         |
| A A TEST TRENT A EXTERNAL jobr S Va | acancies - Edit View 🗿 INTERNAL John 🧐 Infol/jew (2) 📑 Securi                | Email Integral Occ. A NEW iTrent A Suggested                  | Siter - SWCS - Home                                                          | » 💩 v 🖾 v 🗖 🛲 v Dana v Sa | fety z Took z 🙆 z                |
| i Trent                             |                                                                              | WEST COLLEGE                                                  |                                                                              |                           | ^                                |
| Search for job                      | Heather                                                                      |                                                               |                                                                              |                           | Log off                          |
| Existing user login                 |                                                                              | Application                                                   | cummany                                                                      |                           |                                  |
| Forgotten password                  |                                                                              | Temp Lecturer Build                                           | ing Services (bank)                                                          |                           |                                  |
| My applications                     |                                                                              |                                                               |                                                                              |                           |                                  |
| Contact us                          | Please complete the application pages as listed below. The icons will indica | ate when a page is completed which will help you to track you | ur progress through the pages.                                               |                           |                                  |
| My profile                          | Supporting text is provided throughout the application pages to provide you  | with guidance on completing the form so please read this ca   | aretury.                                                                     |                           |                                  |
|                                     | Your application form will be saved as you move through the application pa   | iges e.g. clicking on the buttons Next, Previous or Summary   | will save your application details.                                          |                           |                                  |
|                                     | Application pages                                                            |                                                               | Icon guide                                                                   |                           |                                  |
|                                     | Previous Employment                                                          |                                                               | * Mandatory field                                                            |                           |                                  |
|                                     | Teaching Qualification (if applicable)                                       |                                                               | Help icon                                                                    |                           |                                  |
|                                     | e Education                                                                  |                                                               | Mandatory helds complete                                                     |                           |                                  |
|                                     | Memberships of Professional Bodies                                           |                                                               |                                                                              |                           |                                  |
|                                     | Driving Licence                                                              |                                                               |                                                                              |                           |                                  |
|                                     | 😝 Job Sharing                                                                |                                                               | The submit button will be activated when all mandatory fields have been comp | leted.                    |                                  |
|                                     | References                                                                   |                                                               | Submit                                                                       |                           |                                  |
|                                     | Personal Statement                                                           |                                                               | Salactino dalata will narmananthy ramova vyvyr anolication                   |                           |                                  |
|                                     | 😝 Personal Details                                                           |                                                               | Delete                                                                       |                           |                                  |
|                                     | Equal Opportunities Monitoring Details                                       |                                                               |                                                                              |                           |                                  |
|                                     | Other options<br>Print preview (Opens in new window)                         |                                                               |                                                                              |                           | - 1                              |
|                                     | For reference, the application closing date and job details are shown below  |                                                               |                                                                              |                           |                                  |
|                                     | Job details                                                                  |                                                               |                                                                              |                           |                                  |
|                                     | Job tele                                                                     | remp Lecturer Building Services (bank)<br>WCSR0000198         |                                                                              |                           | ~                                |
|                                     |                                                                              |                                                               |                                                                              |                           | <b>a</b> 75% 👻                   |
| 🚳 🥝 📋 💁 🚳                           | o di 💽 🏹 🐼 🚾                                                                 |                                                               |                                                                              | × 💷 🏴 🖁                   | 09:36<br>(*) 09:36<br>26/07/2017 |

- 9. Qualifications please complete the qualification fields with the drop down menus. If any of your qualifications do not appear in these boxes, please enter the details under the Supporting Statement section.
- 10. If there is any information that you would like considered towards your application, but you feel does not fit into any sections on the form, please enter under the Supporting Statement section i.e. further information on Skills, Knowledge and Experience
- 11. Please note, you can start completing your application form and then continue at a later date by clicking My Applications at the left of the screen.
- 12. Once completed, all screens should appear as Green. Any missing information will be shown in red and will need to be entered. Once all information is completed and the sections are all green, click Apply and follow the on screen prompts.

| Previous Next V Options V                                                             |                                                                                   | Log off            |  |
|---------------------------------------------------------------------------------------|-----------------------------------------------------------------------------------|--------------------|--|
| onou -                                                                                | A                                                                                 | Log on             |  |
|                                                                                       | Application summary                                                               |                    |  |
|                                                                                       | Administrative Assistant - Modern Apprentice                                      |                    |  |
| Please remember to press the                                                          | e button to submit your application once you have completed to your satisfaction  |                    |  |
|                                                                                       | Apply                                                                             |                    |  |
|                                                                                       |                                                                                   |                    |  |
| Please complete the application pages as listed below. The icons will indicate when a | page is completed which will help you to track your progress through the pages.   |                    |  |
| Application pages                                                                     |                                                                                   |                    |  |
| Personal Details                                                                      | Icon guide                                                                        |                    |  |
| Contact Details                                                                       | * Mandatory field.                                                                |                    |  |
| Generation                                                                            | Help icon guide.                                                                  | 🚱 Help icon guide. |  |
| Employment History                                                                    | Mandatory fields complete.                                                        |                    |  |
| References                                                                            | Mandatory fields incomplete.                                                      |                    |  |
| 🥪 Equal Opportunities Monitoring                                                      |                                                                                   |                    |  |
| 🤣 Declaration                                                                         | The apply button will be activated when all mandatory fields have been completed. |                    |  |
| Other artises                                                                         | Apply                                                                             |                    |  |
| Print preview (Opens in new window)                                                   | Polostina dalate will compositiv remains usur application                         |                    |  |
|                                                                                       | Delete                                                                            |                    |  |
|                                                                                       |                                                                                   |                    |  |
| For reference, the application closing date and job details are shown below.          |                                                                                   |                    |  |
|                                                                                       |                                                                                   |                    |  |
| Good luck with your application                                                       |                                                                                   |                    |  |
| ood lack with your application.                                                       |                                                                                   |                    |  |

13. You will receive an onscreen message advising your application has been submitted. You will also receive an automated email to the email address you submitted on your application form. Please check your Junk Email box in case this email has gone there.

| A STATISTICS IN CONTRACTOR OF A STATE OF A STATE OF A STATE OF A STATE OF A STATE OF A STATE OF A STATE OF A ST | a lote Party of the set later              | — C — X —                                                                                                    |
|----------------------------------------------------------------------------------------------------|--------------------------------------------|----------------------------------------------------------------------------------------------------|
| (←)                                                                                                    | Complete ×                                 | በ 🖈 🤁                                                                                                    |
| × Find: Previous Next Options •                                                                                 |                                            |                                                                                                    |
| SCOTLAND                                                                                                    |                                            | ^                                                                                                    |
| <u>WCS Home</u> > j <u>obs</u> > find jobs                                                                      |                                            |                                                                                                    |
| Search for job Existing user login Forgotten password My applications My profile                                | Contact us                                 |                                                                                                    |
| Umber                                                                                                    |                                            | Log off                                                                                                    |
| Your ap                                                                                                    | plication has been successfully submitted. |                                                                                                    |
| ○ West College Scotland                                                                                         | Job search                                 | Constituents)amesvattacuk     ✓ × Advoidagement of application for Advisitative Advisitative     Traink vua for advisor for the position of Advisitative     Xatistic Toden Agreented was ara currently defange |
| 📀 🙆 🗒 🖸 💁 🔯 🔯                                                                                                   |                                            | ∽ ■ Na 10 0948<br>- ■ Na 10 40 28/04/2014                                                                                                    |

- 14. To receive a copy of your completed application click on My Applications at the top of the screen. You will then see all applications you have submitted. If you wish a copy of an application – click the select box on the right hand side of the page and a copy will be emailed to your designated email address.
- 15. Please keep checking your Email inbox (or Junk Email box) as all further communications regarding the post will be sent here.

Assistance can also be sought by emailing <a href="https://www.assistance.com">hr@wcs.ac.uk</a>